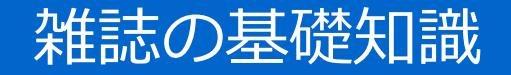

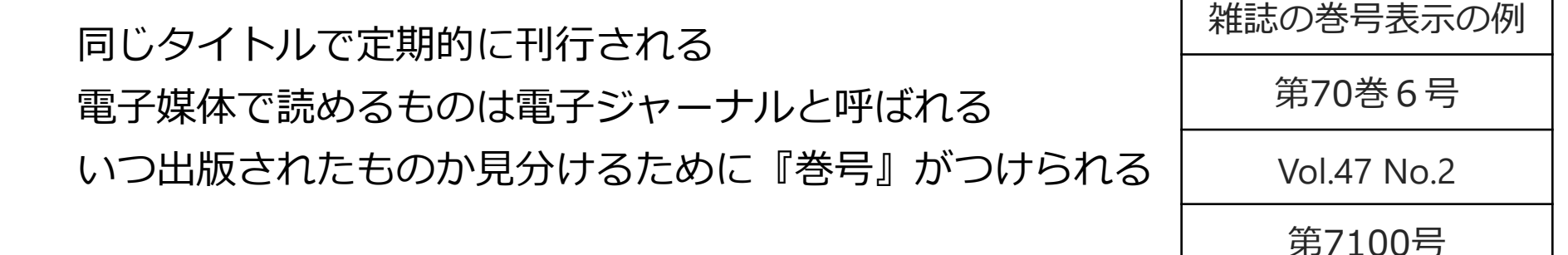

## OPAC 学内蔵書検索

#### OPACでは

- ・図書館が所蔵する雑誌が検索できる
- ・所蔵している雑誌の「巻号」の情報がわかる
- ・貸出中かそれとも書架にあるか、雑誌の「状況」がわかる

雑誌を検索するときにはOPACの詳細検索画面で「雑誌」を選択して検索する

# 雑誌の検索 / OPAC / 詳細画面の構成

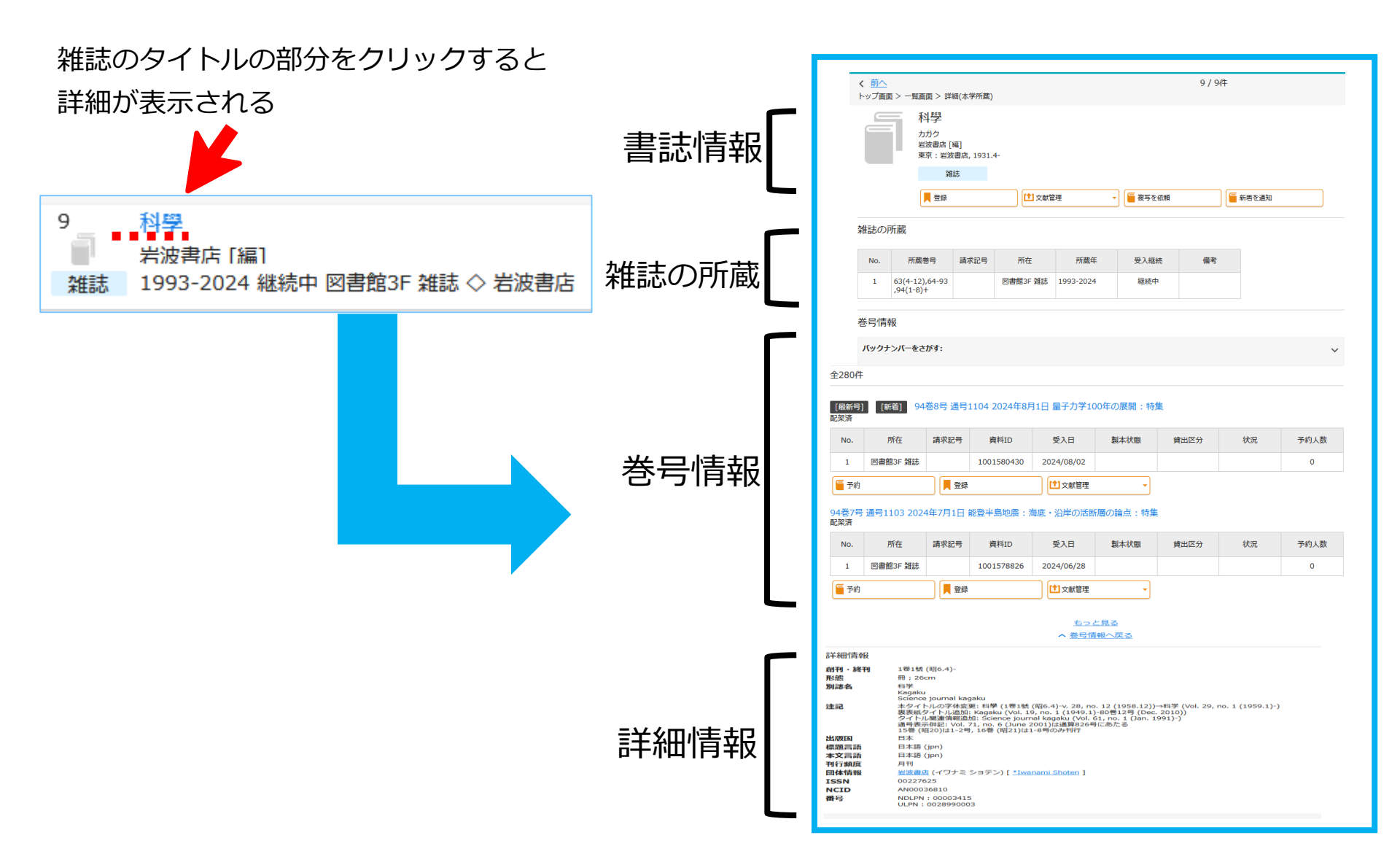

## 雑誌の検索 / OPAC / 雑誌の所蔵

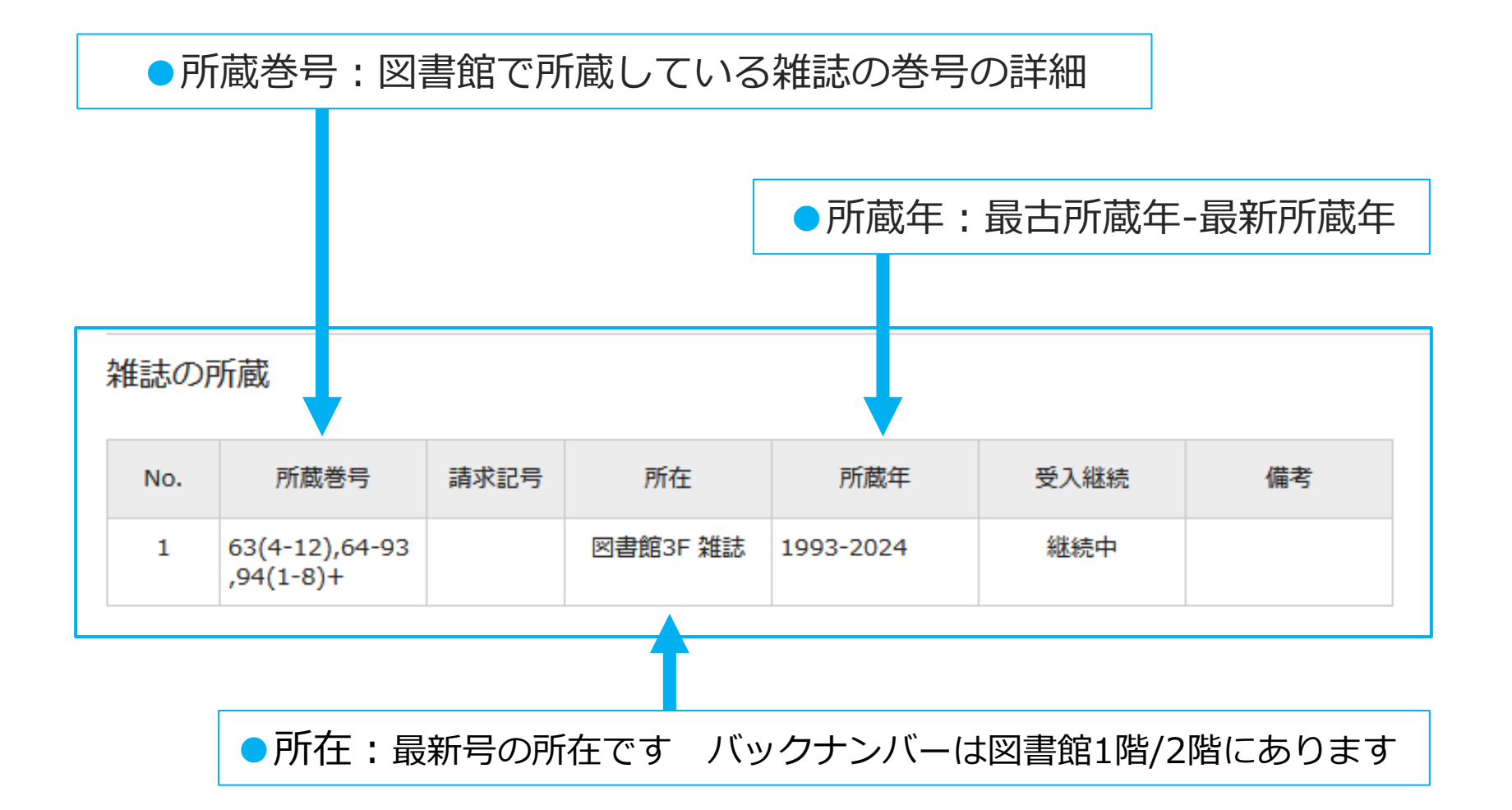

## 雑誌の検索 / OPAC / 所蔵巻号

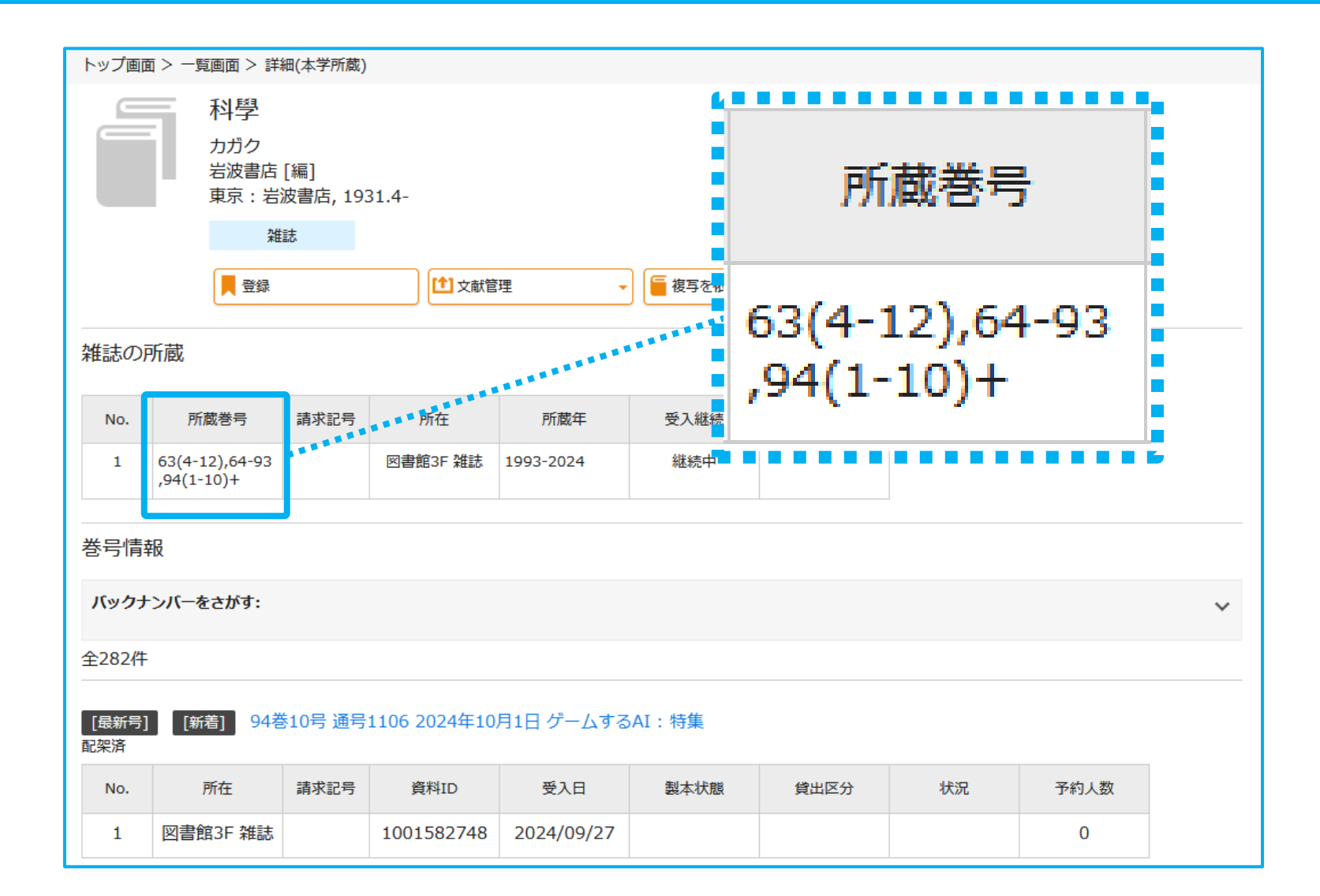

| - (ハイフン) | 前後の数字の巻・号をすべて所蔵していることを表します |
|----------|----------------------------|
| + (プラス)  | 現在も継続して受入中であることを表します       |

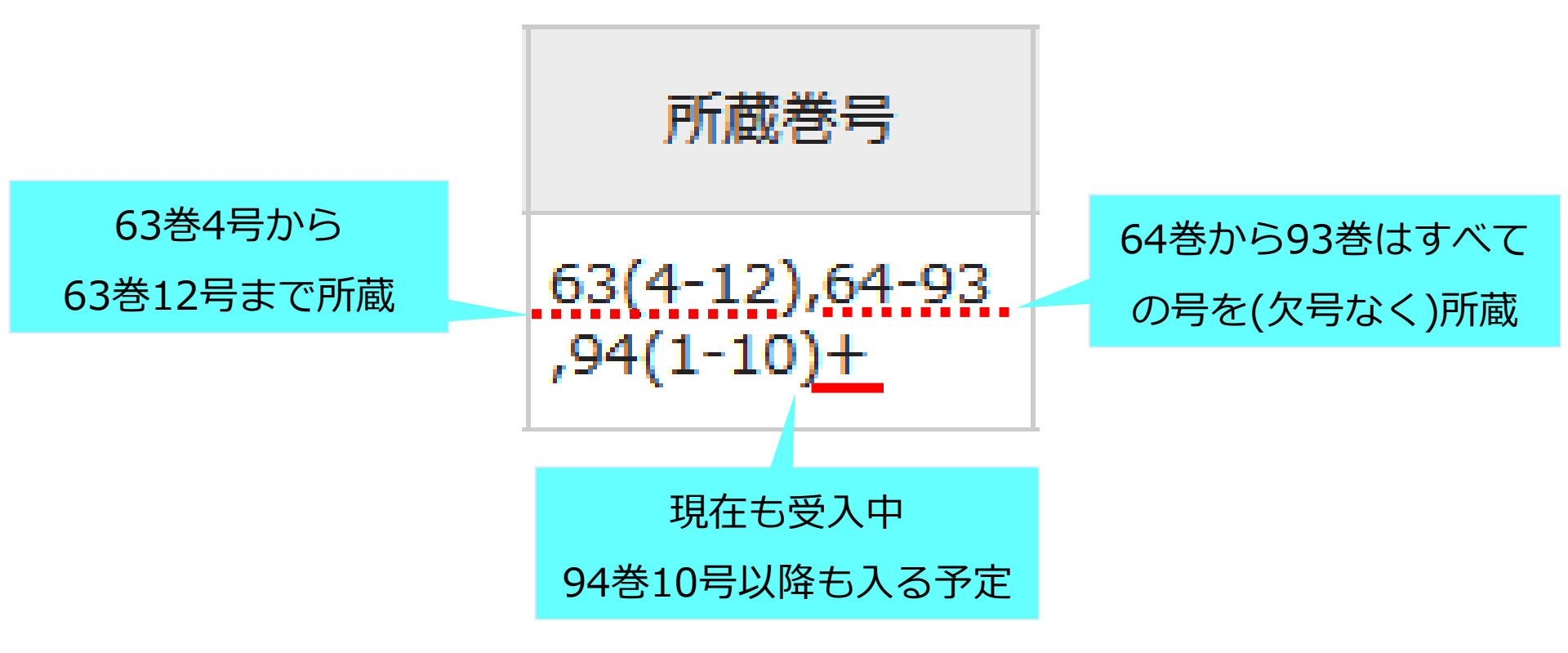